## **ONLINE PROGRESS REPORT MANUAL (SUPERVISOR)**

1. All user are required to login into GAMIS system username and password at the 'Login' tab

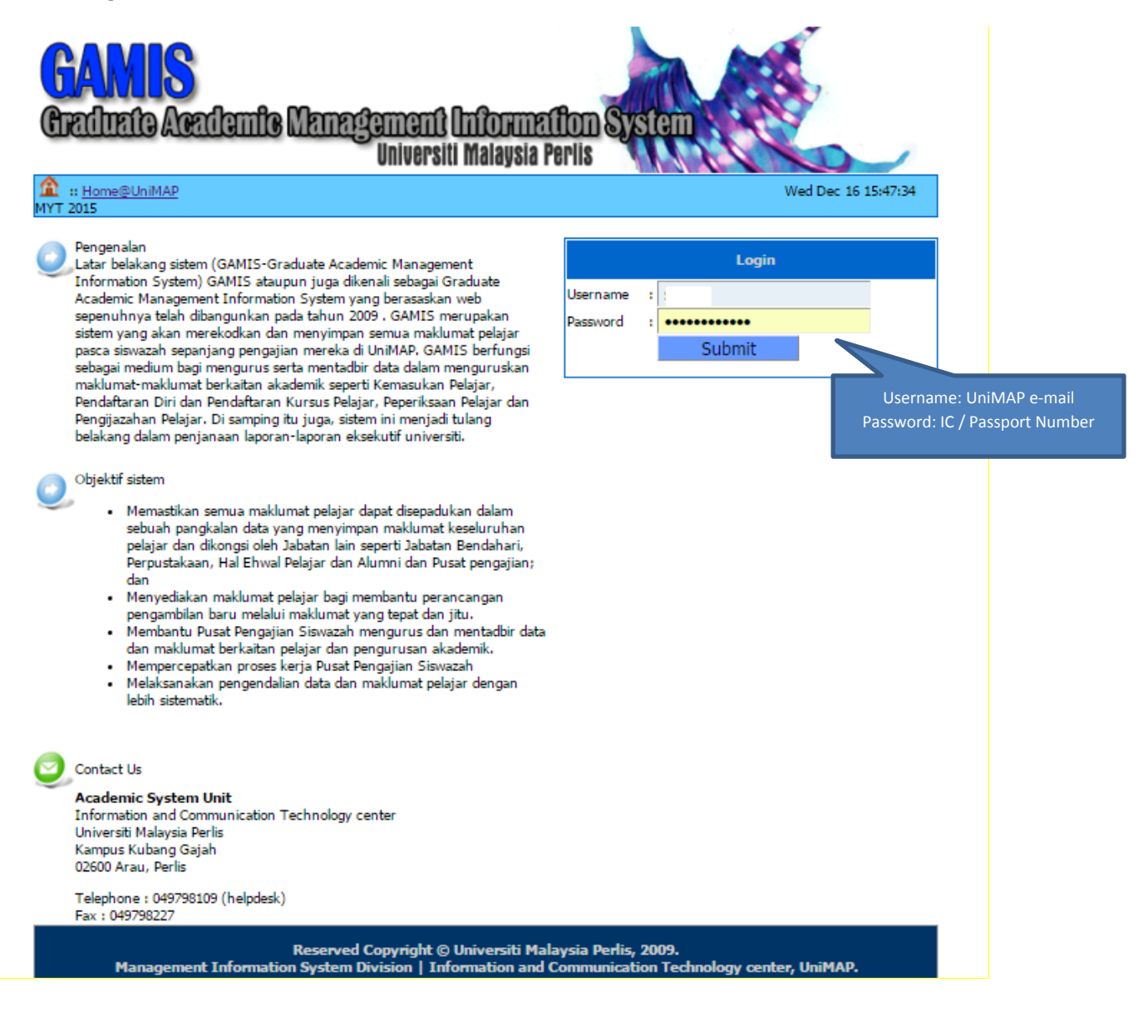

- 2. The first step to evaluate the progress report is to select 'Online Progress Report' -> 'Supervisor's Evaluation' at the menu bar.
- 3. The list of student that have been submitted their application will be appear. Choose the **pencil icon** to evaluate the progress report.

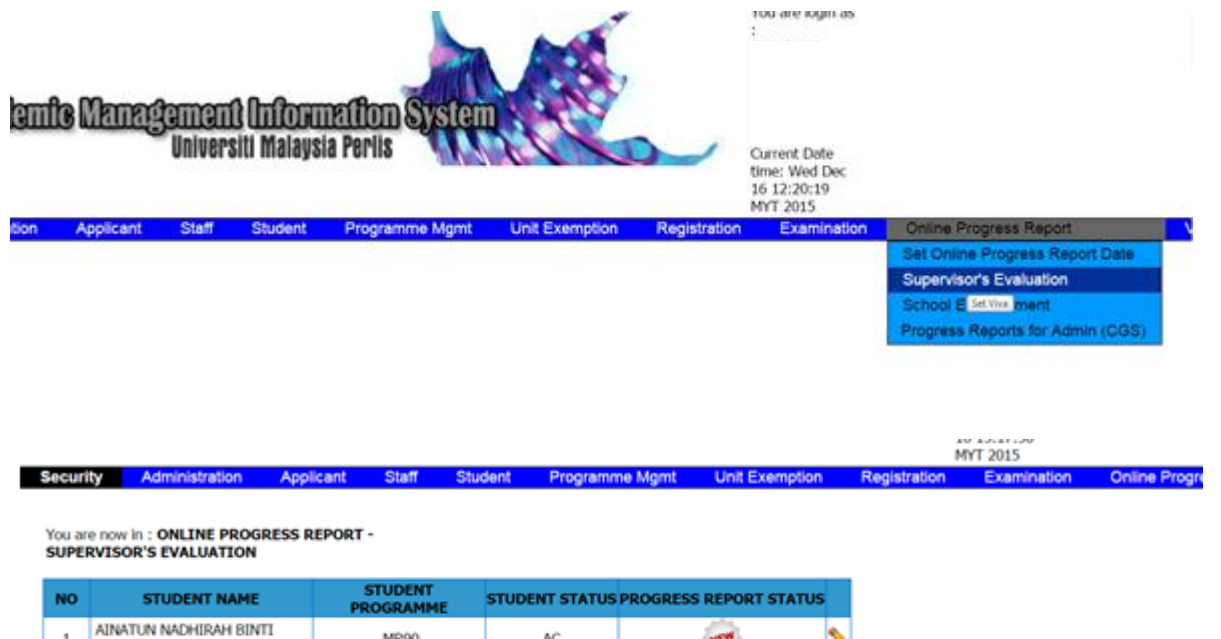

|   |                                | PROGRAMME |    |          |         |                      |
|---|--------------------------------|-----------|----|----------|---------|----------------------|
| 1 | AINATUN NADHIRAH BINTI<br>AZMI | MR90      | AC | <u> </u> | \$      |                      |
| 2 | CHIN KWOK MERN                 | PE90      | AC | <u>@</u> | \$      | Click Pencil Icon to |
| 3 | SANTHIYA A/P PEREMEL           | MR90      | AC | ÷        | \$<br>← | evaluate OPR         |

4. User can view 'section A- Student Information' and 'section B- evaluation by research progress by student '.

|                                                                                                    |                                                                                                    | PE                                                                                                    | OGRESS REPORT OF POSTGRADU                                                                   | ATE ST                                                       | UDENT                          |                                            |                            |    |
|----------------------------------------------------------------------------------------------------|----------------------------------------------------------------------------------------------------|----------------------------------------------------------------------------------------------------|----------------------------------------------------------------------------------------------|--------------------------------------------------------------|--------------------------------|--------------------------------------------|----------------------------|----|
|                                                                                                    |                                                                                                    |                                                                                                    | (Research Mode)                                                                              |                                                              |                                |                                            |                            |    |
| SECTIONA                                                                                                   | - STUDENT                                                                                                    | INFORMATION                                                                                                    |                                                                                              |                                                              |                                |                                            |                            |    |
| Student No                                                                                                 | -                                                                                                    | f                                                                                                    |                                                                                              |                                                              | Matric No.                     |                                            | :                          |    |
| Contact No.                                                                                                | & Erneil :                                                                                                    |                                                                                                    |                                                                                              |                                                              | Programm                       | *                                          | (BDCSHSTEH<br>ENGINEERING) |    |
| Date of Init<br>Registratio                                                                                | ial :                                                                                                    | 25-OCT-2013                                                                                                    |                                                                                              |                                                              | Mode of S                      | tudy                                       | FULLTHE                    |    |
| Expected D<br>Completion                                                                                   | ate of :                                                                                                    |                                                                                                    | School/In                                                                                    | <ul> <li>SCHOOL OF<br/>BIOPROCESS<br/>ENGINEERING</li> </ul> |                                |                                            |                            |    |
| Research Ti                                                                                                | itle :                                                                                                    | DWESTIGATION OF EPOXOD<br>POLYETHYLENE / SPEAR GRA                                                                           | SED NATURAL RUBBER AS A COMPATIBULIZER IN LOW DE<br>SS-FIBRE EDOCOMPOSITE                    | NSTTY                                                        | Semester                       |                                            | <sup>1</sup> 300A0 2015    |    |
| field of Res                                                                                               | earch :                                                                                                    | BIOSYSTEM ENGINEERING                                                                                                    |                                                                                              |                                                              | Superviso                      | r(x)                                       |                            | i. |
|                                                                                                    |                                                                                                    |                                                                                                    |                                                                                              |                                                              |                                |                                            |                            |    |
| Change of c                                                                                                | andidate si                                                                                                    | ince previous report                                                                                                    |                                                                                              |                                                              |                                |                                            |                            |    |
| Change of G                                                                                                | andidate si<br>e to Part Tin                                                                                                    | ince previous report<br>e                                                                                                    | Leave of Absence                                                                             |                                                              | Change of The                  | sis Title                                  |                            |    |
| Change of G                                                                                                | andidate si<br>e to Part Tim<br>re to Full tim                                                                                                    | ince previous report<br>e<br>e                                                                                               | Leave of Absence                                                                             |                                                              | Change of The<br>Change of Pro | esis Title<br>gramme                       |                            |    |
| Change of co<br>Pull time<br>Part Time<br>NONE O                                                           | andidate si<br>e to Part Tim<br>re to Pull tim<br># THE ABOV                                                                                          | ince previous report<br>e<br>e                                                                                               | Leave of Absence Change of Supervisor                                                        |                                                              | Change of The<br>Change of Pro | sis Title<br>granne                        |                            |    |
| Dange of G<br>Pull time<br>Part Tim<br>NONE O<br>SECTION B                                                 | andidate si<br>e to Part Tim<br>re to Pull tim<br>F THE ABOV<br>- EVALUAT                                                                             | ince previous report<br>e<br>e<br>E<br>JON OF RESEARCH PROGRE                                                                | Charge of Supervisor                                                                         |                                                              | Change of The<br>Change of Pro | sis Title<br>gramme                        |                            |    |
| Change of G<br>Pull time<br>Part Tim<br>NONE O<br>SECTION B<br>Report Peri                                 | andidate si<br>e to Part Tim<br>re to Pull tim<br># THE ABOV<br>- EVALUAT<br>iod for SEM                                                              | INCE PREVIOUS REPORT<br>9<br>10<br>10<br>10<br>10<br>10<br>10<br>10<br>10<br>10<br>10<br>10<br>10<br>10                      | Leave of Absence     Change of Supervisor                                                    |                                                              | Change of The                  | sis Title<br>gramme                        |                            |    |
| Change of G<br>Pull Sme<br>Part Tim<br>NONE O<br>SECTION B<br>Report Peri<br>Research D                    | andidate si<br>e to Part The<br>re to Pull the<br>P THE ABOV<br>- EVALUAT<br>and for SEM                                                              | INCE PREVIOUS REPORT<br>9<br>10<br>10 OF RESEARCH PROGRE<br>10 STER 2 2015                                                   | Change of Supervisor Change of Supervisor SSS BY STUDENT                                     |                                                              | Change of The                  | sis Title<br>gramme                        |                            |    |
| Change of G<br>Pull time<br>Part Tim<br>Part Tim<br>SECTION B<br>Report Peri<br>Research Pr<br>1.3 Achieve | andidate si<br>e to Part Tim<br>re to Part Tim<br>re to Part tim<br>r ThE ABOV<br>- EVALUAT<br>iod for SEM<br>rod for SEM<br>rod Parts<br>of Mileston | INCE PREVIOUS REPORT<br>e<br>c<br>I<br>ION OF RESEARCH PROGRE<br>ISSTER 2 2015<br>es / Research Activities                   | Change of Absence<br>Change of Supervisor                                                    |                                                              | Change of The                  | sis Title<br>gramme                        |                            |    |
| Change of G<br>Pull time<br>Part Tim<br>NONE O<br>SECTION B<br>Report Peri<br>In Achieve<br>No             | andidate si<br>e to Part Tim<br>re to Puil tim<br>rf THE ABOV<br>- EVALUAT<br>iod for SEM<br>rogress<br>of Mileston<br>Plan                           | INCE PREVIOUS REPORT<br>e<br>c<br>I<br>ION OF RESEARCH PROGRE<br>IESTER 2 2015<br>es / Research Activities<br>med Hilestones | Change of Absence Change of Supervisor  SSS BY STUDENT  Planned Hilechones Date (month/year) | Achie<br>(Yes)                                               | Change of The<br>Change of Pro | nis Title<br>gramme<br>Actual Con<br>(mont | spletion Dute<br>th/year)  |    |

| SECTION A - STUDE               | NT INFORMATION                                                     |                                                 |                         |                                          |
|---------------------------------|--------------------------------------------------------------------|-------------------------------------------------|-------------------------|------------------------------------------|
| Student Name                    | : SANTHIYA A/P PEREMEL                                             |                                                 | Matric No.              | :                                        |
| Contact No. & Emai              | Г÷ (                                                               |                                                 | Programme               | ÷                                        |
|                                 | ŧ                                                                  |                                                 |                         |                                          |
| Date of Initial<br>Registration | : 25-OCT-2013                                                      |                                                 | Mode of Study           | FULL TIME                                |
| Expected Date of<br>Completion  | :                                                                  |                                                 | School/Institute/Centre | : SCHOOL OF<br>BIOPROCESS<br>ENGINEERING |
| Research Title                  | : INVESTIGATION OF EPOXIDISED NA<br>POLYETHYLENE / SPEAR GRASS FIB | TURAL RUBBER AS A COMPATIBILIZER IN LOW DENSITY | Semester                | : JULAI 2015                             |
| Field of Research               | :<br>BIOSYSTEM ENGINEERING                                         |                                                 | Supervisor(s)           | :                                        |
| Change of candidate             | e since previous report                                            |                                                 |                         |                                          |
| Full time to Part 1             | lime                                                               | Leave of Absence                                | Change of Thesis Title  |                                          |
| Part Time to Full               | time                                                               | Change of Supervisor                            | Change of Programme     |                                          |

NONE OF THE ABOVE

| SECTION      | B - EVALUATION         | OF RESEARCH PROGRESS           | BY STUDENT                                      |                         |                        |                      |                                        |                         |      |             |
|--------------|------------------------|--------------------------------|-------------------------------------------------|-------------------------|------------------------|----------------------|----------------------------------------|-------------------------|------|-------------|
| Report Pe    | eriod for SEMESTER     | 2 2015                         |                                                 |                         |                        |                      |                                        |                         |      |             |
| Research     | Progress               |                                |                                                 |                         |                        |                      |                                        |                         |      |             |
| 1.1 Achie    | ved Milestones / F     | lesearch Activities            |                                                 |                         |                        |                      |                                        |                         |      |             |
| No           | Plann                  | ed Milestones                  | Planned Milestones Date Act<br>(month/year) (Ye |                         |                        | Achieved<br>(Yes/No) | Actual Completion Date<br>(month/year) |                         |      |             |
| M1           | submit                 | thesis to lecturer             |                                                 | september               |                        | YES                  |                                        | october                 |      |             |
| Attachme     | ent Information        |                                |                                                 |                         |                        |                      |                                        |                         |      |             |
| No           |                        | Name                           |                                                 | Description             |                        |                      |                                        |                         |      |             |
| 1.           |                        | MILESTONE                      |                                                 | word                    |                        |                      | milesto                                | ne progress.doc         |      |             |
| 1.2 Corre    | ctive Actions          |                                |                                                 |                         |                        |                      |                                        |                         |      |             |
| Planned m    | ilestone               |                                |                                                 |                         |                        |                      |                                        |                         |      |             |
| Rescon for   | non-achievement        |                                |                                                 |                         |                        |                      |                                        |                         |      |             |
| Proposed a   | diustments/correctiv   | e actions                      |                                                 |                         |                        |                      |                                        |                         |      |             |
| Revised mi   | ilestone completion da | ta                             | · (month) / (wear)                              |                         |                        |                      |                                        |                         |      |             |
| Drohlame     | Constrains/Suga        | etions                         | r (month)/ (year)                               |                         |                        |                      |                                        |                         |      |             |
| riobienis    | , constraints, suggi   |                                | •                                               |                         |                        |                      |                                        |                         |      |             |
| Other Ac     | tivities (Seminar, f   | ield work, workshops, etc.,    | )                                               |                         |                        |                      |                                        |                         |      |             |
| 1). Particip | pate in 32nd Bioproce  | ss Post Graduate Research Col  | oquium on 17th June                             | 2015 2). Pre-Viva on 8t | h Oct 2015             |                      |                                        |                         |      |             |
| 1.3 Achie    | vement / Output        |                                |                                                 |                         |                        |                      |                                        |                         |      |             |
| No           |                        |                                | Output                                          |                         |                        |                      |                                        | Description             |      | Туре        |
| 1.           | Crystallinit           | y and Influence of Citric Acid | as a Compatibilizer in L                        | ow Density Polyethylen  | e/ Jackfruit Seed Flou | ir Blends            | Applied                                | d Mechanics and Materia | ls   | PUBLICATION |
| 2.           | The                    | rmal Properties of Low Density | Polyethylene/ Jackfrui                          | t Seed Flour Blends- Ei | fect of Hexanedioic A  | cid                  | Applied                                | d Mechanics and Materia | ls   | PUBLICATION |
| 3.           |                        | 32nd Bioprocess P              | ost Graduate Research                           | Colloquium on 17th Ju   | ne 2015                |                      |                                        | Presenter               |      | OTHER       |
| 4.           |                        |                                | Pre-Viva on 8th o                               | ct 2015                 |                        |                      |                                        | Presenter               |      | OTHER       |
| Attachme     | ent Information        |                                |                                                 |                         |                        |                      |                                        |                         |      |             |
| No           |                        | Name                           |                                                 | Description             |                        |                      |                                        |                         |      |             |
| 1.           |                        | PUBLICATION                    |                                                 | Conference Papers       |                        |                      | ET2015-14 (0                           | CAMERA READY PAPER)     | .doc |             |
| 2.           |                        | PUBLICATION                    |                                                 | Conference Papers       |                        |                      | ET2015-15 (C                           | AMERA READY PAPER).     | docx |             |
| Overall Pr   | ogress                 |                                |                                                 |                         |                        |                      |                                        |                         |      |             |
| 2.1 Compl    | letion of Data Colle   | ction                          |                                                 |                         |                        |                      |                                        |                         |      |             |
|              | 1                      | 2 3                            | 4                                               | 5                       | 6                      | 7                    | 8                                      | 9                       | 10   |             |
| Start        |                        | 0 0                            |                                                 |                         |                        |                      |                                        |                         | ۲    | Complete    |
| 2.2 Compl    | letion of Data Anal    |                                |                                                 | r                       | 6                      | 7                    | 0                                      | 0                       | 10   |             |
| Churt        | 1                      | 2 3                            | -                                               | ,                       |                        | <i>.</i>             | °                                      | ,                       | 10   | Complete    |
| 2.2.Com      | lation of Thesis (if   | relevant)                      |                                                 |                         |                        |                      |                                        |                         | ۲    | complete    |
| Number of    | f chanters             | relevancy                      | :7                                              |                         |                        |                      |                                        |                         |      |             |
| Number of    | f completed chanters   |                                | :7                                              |                         |                        |                      |                                        |                         |      |             |
| Percentage   | e of thesis progress   |                                | : 90 %                                          |                         |                        |                      |                                        |                         |      |             |
|              |                        |                                |                                                 |                         |                        |                      |                                        |                         |      |             |

| No      |                   |                     |                  | Output              |                   |                       |                 |                                                | Description                     | Туре     |  |  |  |
|---------|-------------------|---------------------|------------------|---------------------|-------------------|-----------------------|-----------------|------------------------------------------------|---------------------------------|----------|--|--|--|
| 1.      | Crystallinit      | y and Influence of  | Citric Acid as a | Compatibilizer in I | low Density Polye | thylene/ Jackfruit Se | ed Flour Blends | d Flour Blends Applied Mechanics and Materials |                                 |          |  |  |  |
| 2.      | Ther              | mal Properties of I | low Density Poly | ethylene/ Jackfrui  | t Seed Flour Blen | ds- Effect of Hexane  | dioic Acid      | Applie                                         | Applied Mechanics and Materials |          |  |  |  |
| 3.      |                   | 32nd B              | ioprocess Post ( | Graduate Research   | Colloquium on 1   | 7th June 2015         |                 | Presenter                                      |                                 |          |  |  |  |
| 4.      |                   |                     |                  | Pre-Viva on 8th o   | ct 2015           |                       |                 |                                                | Presenter                       | OTHER    |  |  |  |
| Attac   | hment Inform      | ation               |                  |                     |                   |                       |                 |                                                |                                 |          |  |  |  |
| N       | 0                 | Name                |                  |                     | Description       |                       |                 |                                                |                                 |          |  |  |  |
| 1       |                   | PUBLICATION         |                  |                     | Conference Pape   | rs                    |                 | ET2015-14 (                                    | CAMERA READY PAPER).doc         |          |  |  |  |
| 2       |                   | PUBLICATION         |                  |                     | Conference Pape   | rs                    |                 | ET2015-15 (                                    | CAMERA READY PAPER).docx        |          |  |  |  |
| Overa   | ll Progress       |                     |                  |                     |                   |                       |                 |                                                |                                 |          |  |  |  |
| 2.1 Co  | mpletion of Da    | ata Collection      |                  |                     |                   |                       |                 |                                                |                                 |          |  |  |  |
|         | 1                 | 2                   | 3                | 4                   | 5                 | 6                     | 7               | 8                                              | 9 10                            |          |  |  |  |
| Start   |                   |                     |                  |                     |                   |                       |                 |                                                | ۲                               | Complete |  |  |  |
| 2.2 Co  | mpletion of Da    | ata Analysis        |                  |                     |                   |                       |                 |                                                |                                 |          |  |  |  |
|         | 1                 | 2                   | 3                | 4                   | 5                 | 6                     | 7               | 8                                              | 9 10                            |          |  |  |  |
| Start   |                   |                     |                  |                     |                   |                       |                 |                                                | ۲                               | Complete |  |  |  |
| 2.3 (   | ompletion of T    | hesis (if relevant  | t)               |                     |                   |                       |                 |                                                |                                 |          |  |  |  |
| Numb    | er of chapters    |                     |                  | : 7                 |                   |                       |                 |                                                |                                 |          |  |  |  |
| Numb    | er of completed   | chapters            |                  | : 7                 |                   |                       |                 |                                                |                                 |          |  |  |  |
| Percer  | ntage of thesis p | rogress             |                  | : 90 %              |                   |                       |                 |                                                |                                 |          |  |  |  |
| 2.4 E   | xpected Delay,    | /Date of Submis     | sion (from orig  | jinal planned scl   | hedule)           |                       |                 |                                                |                                 |          |  |  |  |
| Origin  | al Expected Con   | pletion Date        |                  | : 31-DEC-2015       |                   |                       |                 |                                                |                                 |          |  |  |  |
| New E   | xpected Comple    | tion Date           |                  | : 30-MAR-2016       |                   |                       |                 |                                                |                                 |          |  |  |  |
| 2.5 P   | ersonal Comme     | ents on your Pro    | gress            |                     |                   |                       |                 |                                                |                                 |          |  |  |  |
| will su | Ibmit 8 copies of | thesis as soon as   | possible. Just w | aiting for some co  | rrection from my  | main supervisor       |                 |                                                |                                 |          |  |  |  |

- 5. Users are required to complete the requirement in **Section C** Evaluation of Research Progress Report by Supervisor (part 3.1 part 3.3).
- 6. To provide a confidential report, click button '**Update Confidential Report'.** Fill the requirement and please do not forget to click '**Save'** button.
- 7. *Note :* Please do not forget to click button 'SUBMIT REPORT' after completely fill up all the requirement.

| SECTION C - EVAL                                                   | UATION OF RES                                           | SEARCH PR                    | OGRESS E              | SUPERVISOF | 8                           |                                |            |                        |                |            |   |   |           |
|--------------------------------------------------------------------|---------------------------------------------------------|------------------------------|-----------------------|------------|-----------------------------|--------------------------------|------------|------------------------|----------------|------------|---|---|-----------|
| Student Evaluation                                                 | ,                                                       |                              |                       |            |                             |                                |            |                        |                |            |   |   |           |
| 3.1 Student Rating                                                 | (Please use the                                         | scale belo                   | w)                    |            |                             |                                |            |                        |                |            |   |   |           |
| 1                                                                  | 2                                                       |                              | 3                     | 4          | 5                           | 6                              |            |                        | 7              |            | 8 | 9 | 10        |
| Very Poor                                                          |                                                         |                              |                       |            |                             | Moderate                       |            |                        |                |            |   |   | Excellent |
| a) Attendance                                                      |                                                         |                              |                       |            |                             |                                |            |                        |                |            |   |   | 1 .       |
| b) Commitment                                                      |                                                         |                              |                       |            |                             |                                |            |                        |                |            |   |   | 1         |
| c) Quality of Work                                                 |                                                         |                              |                       |            |                             |                                |            |                        |                |            |   |   | 1         |
| d) English Proficien                                               | icy                                                     |                              |                       |            |                             |                                |            |                        |                |            |   |   | 1         |
| e) Ability to Work I                                               | ndependently                                            |                              |                       |            |                             |                                |            |                        |                |            |   |   | 1         |
| f) Dedication and I                                                | Motivation                                              |                              |                       |            |                             |                                |            |                        |                |            |   |   | 1         |
| g) Maturity and En                                                 | notional Stability                                      |                              |                       |            |                             |                                |            |                        |                |            |   |   | 1         |
| h) Progress Rate ba                                                | sed on Milestone                                        |                              |                       |            |                             |                                |            |                        |                |            |   |   | 1 .       |
| 3 Recommendat<br>Picceed To Ner<br>Please tick(❤) i<br>SAVE SUBMIT | ion<br>kt Semester<br>f you provide a cor<br>REPORT Upd | nfidential rep<br>ate Confid | v<br>ort<br>ential Re | you provi  |                             | lential                        |            | 10                     |                |            |   |   |           |
| Proceed To N<br>Proceed To N<br>Terminate                          | int Semester With<br>int Semester With                  | Condition                    | <del>«</del>          |            | Make si<br>in <b>part</b> 3 | ure to fil<br><b>3.3 – Rec</b> | the<br>com | e requ<br>I <b>men</b> | uiren<br>datic | nent<br>on | : |   |           |

SAVE SUBMET REPORT Update Confidential Report

8. User can view their evaluation on their student by click the icon-search.